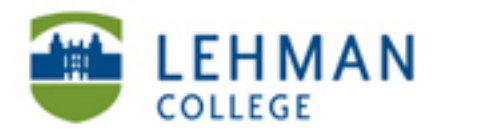

EDUCATIONAL TECHNOLOGY SCHOOL OF EDUCATION

## Uploading Videos to YouTube

## Go to <u>www.youtube.com</u>

## Click Sign In > Enter username and password > Click Sign in

| Google                                                 |                                                                                                    | New to YouTube? CREATE AN ACC                                                                                                    |
|--------------------------------------------------------|----------------------------------------------------------------------------------------------------|----------------------------------------------------------------------------------------------------|
| Yold<br>Sigr<br>Join t<br>Get fu<br>Upk<br>Con<br>Buil | Tube<br>In to YouTube!<br>he largest worldwide video community!<br>Il access to YouTube with your account:<br>bad and share your own videos with the world<br>ament on, rate, and make video responses to your favorite videos<br>d playlists of favorites to watch later | Sign in Google<br>Email or YouTube username<br>Password<br>Sign in Stay signed in<br>Can't access your account?                                                                                                    |
| lick Uple                                              | bad                                                                                                    |                                                                                                    |
| u <b>Tube</b>                                          | act files from your computer                                                                                                    | <b>Q</b> Browse Movies Upload <b>Q</b> Sig                                                                                                    |
| UTube                                                  | ect files from your computer                                                                                                    | Q Browse Movies Upload 📃 Si                                                                                                    |
| UTube                                                  | ect files from your computer                                                                                                    | Browse Movies Upload Signature Signature                                                                                                    |
| UTube                                                  | ect files from your computer                                                                                                    | Browse Movies Upload Environ Movies Upload Environ Movies Upload Environ Movies Upload Choose more than one file by pressing the "Ctrl" key while selecting files.                                                                                                    |
| UTube                                                  | ect files from your computer                                                                                                    | Browse Movies Upload Image: Second Second |

> Select your video > Click Open

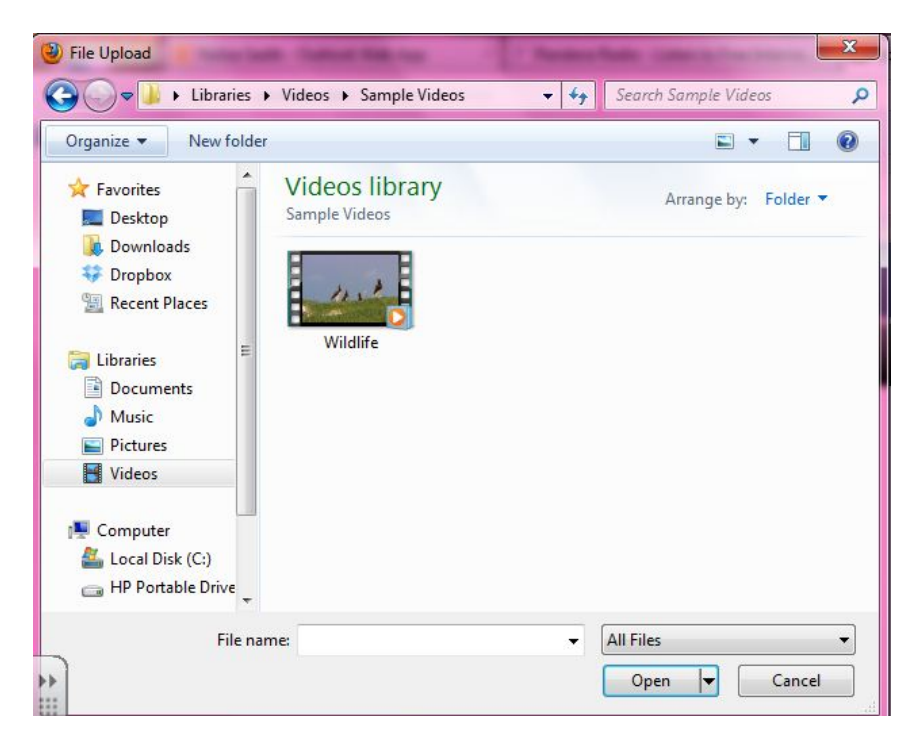

> As the video is uploading, title the video > Click the drop down menu under Privacy Settings > Select Private > Click Save Changes

| Basic Info    | Advanced Settings |                              |
|---------------|-------------------|------------------------------|
| Title         |                   | Privacy Settings @           |
| Practice 1 wm | IV                | Public                       |
|               |                   | Public                       |
| Description   |                   | Unlisted                     |
| Description   |                   | Private                      |
|               |                   | cutegory                     |
|               |                   | Choose category 👻            |
|               |                   | License and rights ownership |
| Tags          |                   | Standard YouTube License 🔻   |
|               |                   |                              |
|               | 0                 |                              |
| Video thumbna | ails 🕜            |                              |

Depending on the size of video the uploading and processing times of the video will vary.